# RESERVATION INSTRUCTIONS FOR FELIPE VOLLEYBALL AND MONTANOSO SPLASH PAD UPDATED 11/5/2020

## Step 1:

Log into your account in perfect mind and click schedule

| 0   | My Info                  | Schedule       |          |               |       |
|-----|--------------------------|----------------|----------|---------------|-------|
| Fai | Mily Mem<br>Add Family M | ibers<br>ember |          |               |       |
|     | Photo 🔺                  | Full Name      | Simple P | Primary Phone | Email |
|     |                          |                |          |               |       |

## Step 2:

#### Select Rec Center Amenity Reservations

| ① My Info                                    | Schedule |                                                        |                                                                         |                                    |  |  |
|----------------------------------------------|----------|--------------------------------------------------------|-------------------------------------------------------------------------|------------------------------------|--|--|
| Days of week                                 |          | Select an Activity                                     |                                                                         |                                    |  |  |
| Sunday<br>Monday<br>Tuesday<br>Wednesday     |          | <u>Adults</u><br><u>Adults 50+</u><br>Art For All Ages | <u>Community Room Rentals</u><br><u>Court Rentals</u><br><u>Library</u> | Rec Center Amenity<br>Reservations |  |  |
| <ul> <li>Friday</li> <li>Saturday</li> </ul> |          | Camps<br>Community Events                              |                                                                         |                                    |  |  |
| Date Range                                   |          | Early Childhood<br>Teen Classes<br>Tennis              |                                                                         |                                    |  |  |

## Step 3:

Select CHOOSE on the REC CENTER of your choice

# Rec Center Amenity Reservations

← Back

#### 3 Results Found

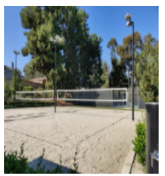

 Felipe Volleyball 1

 Recreation Center

 80 minute Family Volleyball Rentals. Rentals start at 3pm, 4:30pm, and 6pm Only. All reservations made at any other start time will be declined.

 Location: Felipe Tennis Center

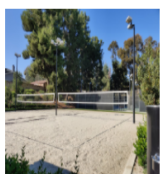

Felipe Volleyball 2 Volleyball 80 minute Family Volleyball Rentals. Rentals start at 3pm, 4:30pm, and 6pm Only. All reservations made at any other start time will be declined. Location: Felipe Tennis Center

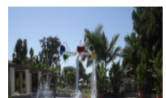

#### Montanoso Splash Pad Recreation Center

Reservations for the splash pad provides a family activity for an hour at a time. We will only permit one family (up to 8 people) per hour. The schedule is listed below: Mon/Wed/Fri 1 - 2 pm / 2:30 - 3:30 pm / 4 - 5 pm Saturday 10 - 11 am / 11:30 am - 12:30 pm / 1 - 2 pm / 2:30 - 3:30 pm / 4 - 5 pm Saturday 10 - 11 am /

Choose

# RESERVATION INSTRUCTIONS FOR FELIPE VOLLEYBALL AND MONTANOSO SPLASH PAD UPDATED 11/5/2020

## Step 4:

Select how many people you will have attending your one-hour reservation (Volleyball max = 4 / Splash Pad max = 8). All must have adult signed waiver.

Then select the date and time you want and select RESERVE

## Step 5:

Your selected reservation date and time will turn green. Scroll down and confirm your request by clicking on the blue RESERVE button at the bottom of the screen.

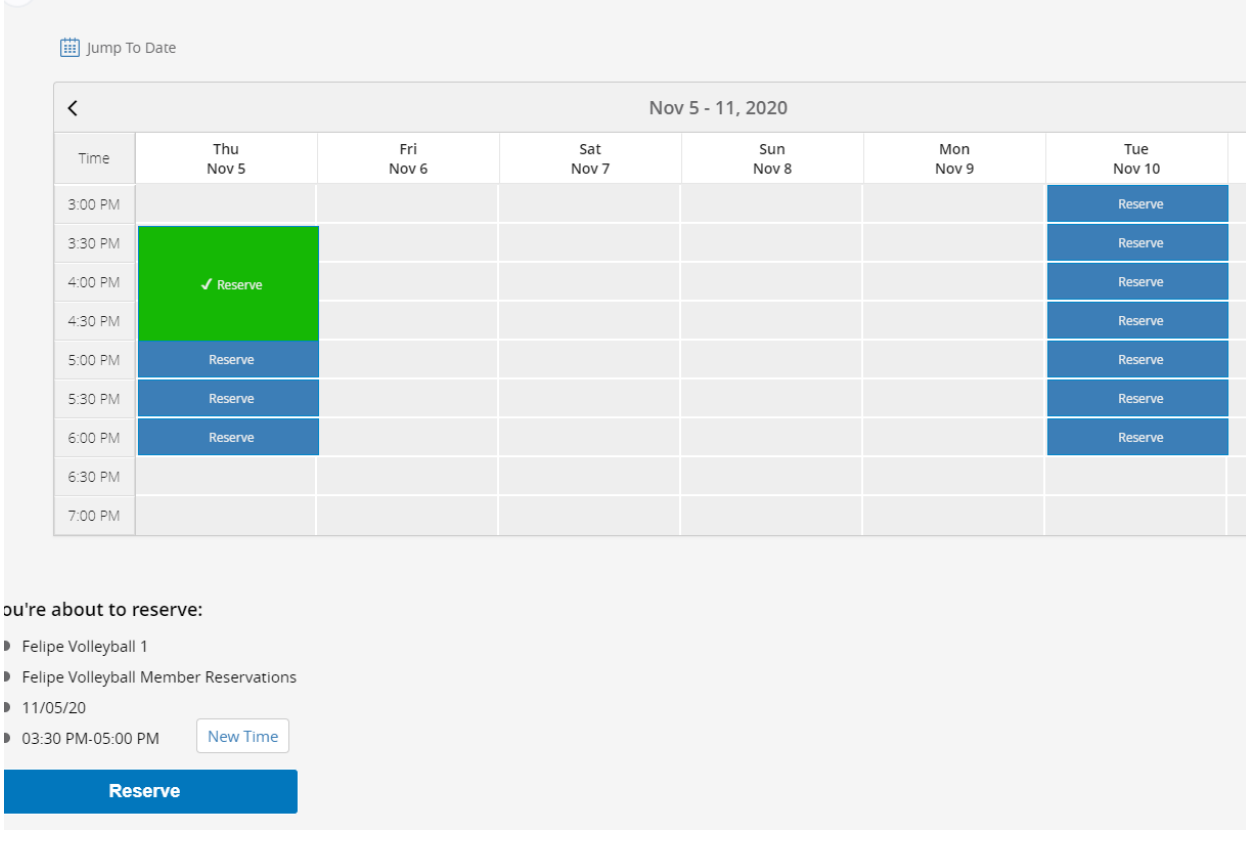

3) Select an available time to reserve

### Step 6:

Select who is making the reservation and then press NEXT. The person making the reservation must be a current member and an adult.

Step 7:

Click all the "I Agree" boxes for the waiver and print your name in the bottom box. Then select NEXT. Step 8:

Review your booking to make sure you do not need to modify it, then select the blue CHECKOUT button.

# RESERVATION INSTRUCTIONS FOR FELIPE VOLLEYBALL AND MONTANOSO SPLASH PAD UPDATED 11/5/2020

### Step 9:

Confirmation Screen will let you know that your confirmation has been sent via email.

| ① My Info                                         | Schedule                           |    |           |                              |
|---------------------------------------------------|------------------------------------|----|-----------|------------------------------|
|                                                   |                                    | Tŀ | hank you! |                              |
| Montanoso Sg<br>8/08/20 from 10:<br>Lydie Gutfele | olash Pad<br>00 AM - 11:00 AM<br>d |    |           | Ē                            |
|                                                   |                                    |    |           | The receipt has been sent to |

Step 10:

Check your email for your confirmation from <u>Communication@perfectmind.com</u>.

Step 11: Didn't get an email? Make sure you contact <u>fitness@cityofmissionviejo.org</u> to get your reservation confirmed or call 949-859-4348 to talk to one of our staff for assistance.